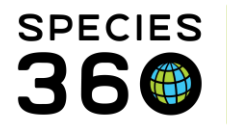

Global information serving conservation.

## **AQUARIST DAILY LOG**

Making your day easier by capturing your tasks.

## Contact Species360 Support

To save you time you can create an Aquarist Daily Log to help you record all the environmental and water quality measurements, water changes, enclosure feedings and more that you need to do all day from one screen. Although developed for aquatic enclosures, it is equally valuable for terrestrial enclosures.

There is also an additional <u>Husbandry Log Template available, click here for more details</u>.

<u>Creating the Aquarist Daily Log</u> <u>Using Aquarist Daily Log</u> <u>Reporting</u>

## Creating the Aquarist Daily Log

To create a template for this log, go to Start > Tools > Manage Templates (below left). Or, you can access it from the Enclosure, Life Support or Component modules Batch Measurements tab (below right).

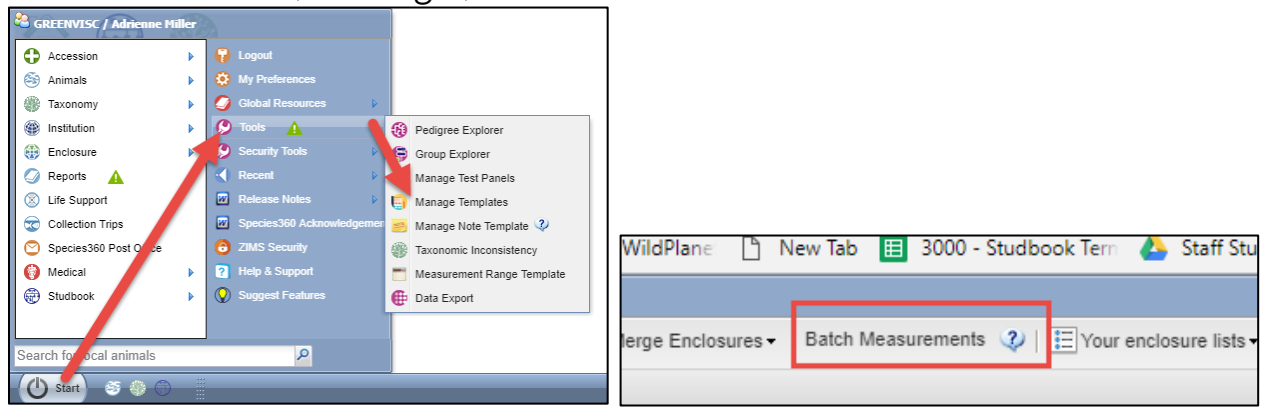

It is the mission of Species360 to facilitate international collaboration in the collection and sharing of information on animals and their environments for zoos, aquariums and related organizations.

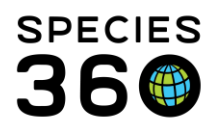

Global information serving conservation.

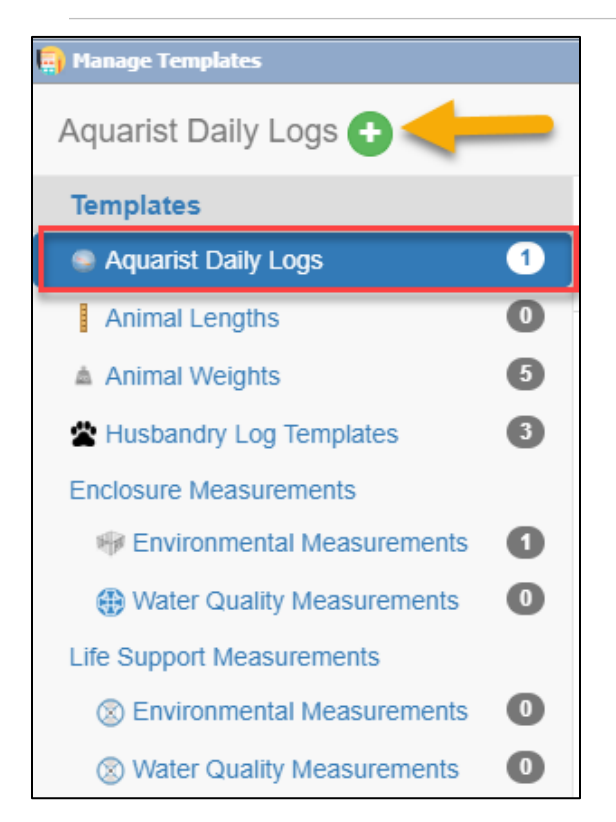

Either approach will open the Manage Templates screen. To create an Aquarist Daily Log (ADL) highlight it under Templates and select the green plus Add New icon.

Create a unique name and select what Enclosures, Life Supports or Components that you will be gathering data on during your day. If you want others to be able to use this template check the Share This Template box. Checking that will activate the Editable by Others box that you can check if you want other staff members to be able to edit the template.

| Femplate Name | * Quarantine    | Share this t | emplate | 💜 📄 Editable by othe | ers 🔇   |            |
|---------------|-----------------|--------------|---------|----------------------|---------|------------|
| Entities*     |                 |              |         | Data Fields*         |         |            |
| Enclosure     | jf              |              | 2       | Add New              |         |            |
| Life Support  | JF1             |              |         | Туре                 | Default | Remove All |
| Component     | 312             |              | -       |                      |         |            |
|               |                 |              | Up      |                      |         |            |
| Туре          | Name            | Remove All   |         |                      |         |            |
| Enclosure     | JF2             | ×            | -       |                      |         |            |
| Enclosure     | JF3             | ×            |         |                      |         |            |
| Life Support  | JF Life Support | ×            |         |                      |         |            |
| Component     | Sump pump       | ×            |         |                      |         |            |
| Component     | Bag filter      | ×            |         |                      |         |            |
| Enclosure     | Q1              | ×            |         |                      |         |            |
| Enclosure     | Q2              | ×            |         |                      |         |            |
| Enclosure     | Q3              | ×            |         |                      |         |            |
| Enclosure     | Q4              | ×            |         |                      |         |            |
| Enclosure     | Q5              | ×            | -       |                      |         |            |
|               |                 |              |         |                      |         |            |

You will then select the Data Fields you want included in the template. Commonly selected fields are Water Changes, Feed Logs, Measurements, Maintenance, and Notes & Observations. Any data fields that are specific to an entity will be noted in red. Here Feed Log and Barrier Voltage can be applied only to Enclosures.

It is the mission of Species360 to facilitate international collaboration in the collection and sharing of information on animals and their environments for zoos, aquariums and related organizations.

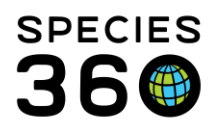

Global information serving conservation.

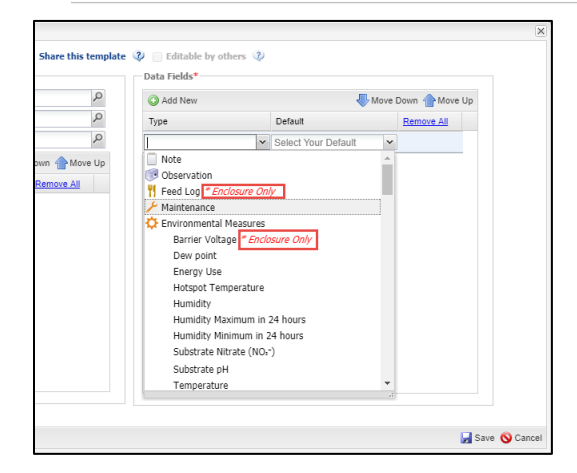

For any measurements you will need to select your default Units of Measure.

| Гуре        | Defau  | ult             | E | Remove All |   |
|-------------|--------|-----------------|---|------------|---|
| Humidity    | perce  | ent             |   | X          |   |
| Temperature | ~      |                 | ~ |            |   |
|             | Sa Sel | ect One         |   |            | - |
|             | 1. de  | gree Celsius    |   |            |   |
|             | 2. de  | gree fahrenheit |   |            |   |
|             |        |                 |   |            |   |

Using the Move Down and Move Up arrows in both Entities and Data Fields you can arrange the sequence as desired so that the template works for you as you move from tank to tank.

| intition     |                          |            | - Data Fieldet    |                    |                     |
|--------------|--------------------------|------------|-------------------|--------------------|---------------------|
| LINUCS       |                          |            | Data Heius        |                    |                     |
| Enclosure    | Type to add Enclosure    | Q          | O Add New         |                    | Kove Down 🏠 Move Up |
| life Support | Type to add Life Support | Q          | Туре              | Default            | Remove All          |
| Component    | Type to add Component    | Q          | Water temperature | degree fahrenheit  | ×                   |
|              |                          |            | pH                | pH                 | ×                   |
| Туре         | Name                     | Remove All | Salinity          | parts per thousand | ×                   |
| Enclosure    | JF1                      | <b>X</b> ^ | Flow Rate         | gallons per minute | ×                   |
| Enclosure    | JF2                      | X          | Feed Log          |                    | ×                   |
| Enclosure    | JF3                      | ×          | Maintenance       |                    | ×                   |
| Life Support | JF Life Support          | ×          |                   |                    |                     |
| Component    | Sump pump                | ×          |                   |                    |                     |
| Component    | Bag filter               | ×          |                   |                    |                     |
| Enclosure    | Q1                       | ×          |                   |                    |                     |
| Enclosure    | Q2                       | ×          |                   |                    |                     |
| Enclosure    | Q3                       | ×          |                   |                    |                     |
| Enclosure    | Q.4                      | <b>X</b> . |                   |                    |                     |
|              |                          |            |                   |                    |                     |

When done, Save the Template and it will appear in your ADL Template list. You can Edit, Remove or Create a Desktop Shortcut for the Template from the Actions menu.

It is the mission of Species360 to facilitate international collaboration in the collection and sharing of information on animals and their environments for zoos, aquariums and related organizations.

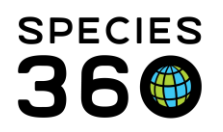

Global information serving conservation.

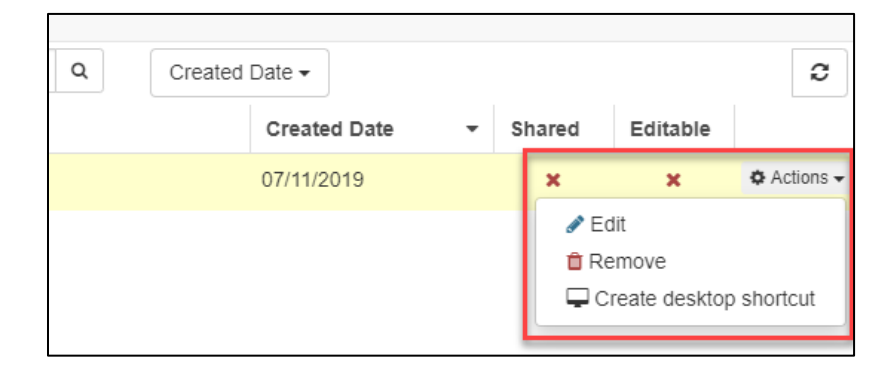

## Using the Aquarist Daily Log

To use the Aquarist Daily Log, open the Manage Templates from Start > Tools or select Batch Measurements tab. Highlight ADL and your templates will display. To use the template select the template name hyperlink.

| 🙀 Manage Templates             |                |   |            |                 |
|--------------------------------|----------------|---|------------|-----------------|
| Aquarist Daily Logs 🛨          |                |   |            |                 |
| Templates                      | Filter by Name | Q | Created by | Q               |
| Aquarist Daily Logs     2      | Name           |   |            | Created By      |
| Animal Lenguis                 | sea lion poo   |   |            | Adrienne Miller |
| Enclosure Measurements         | 💶 🕟 Tanks      |   |            | Adrienne Miller |
| Environmental Measurements (2) |                |   |            |                 |
| Water Quality Measurements     |                |   |            |                 |
| Life Support Measurements      |                |   |            |                 |

Any Data Fields that are not appropriate for an Entity will be greyed out and not editable.

| Template Name  | Quarantine |   |          | Action Date/Time | Feb :       | 18, 2016 📑      | 10:58   | Staff F   | Responsible * P    | lease | Select                 | *               |             |                 |   |
|----------------|------------|---|----------|------------------|-------------|-----------------|---------|-----------|--------------------|-------|------------------------|-----------------|-------------|-----------------|---|
| Entity         |            |   | Salinity | (                | Copper (Cu) |                 |         | Flow Rate |                    |       | Feed Log               |                 | Maintenance |                 |   |
|                |            |   | Additic  | onal Info        |             | Additional Info |         |           | Additional Info    |       | Food Provided Quantity | Additional Info |             | Additional Info |   |
| UF1            |            | ~ | 26 part  | s per thousand 💌 |             | milligrams per  | litre 💌 | 8         | gallons per minute | ~     |                        | Please Sel 💙    |             | Please Select   | ~ |
|                |            |   | Additio  | onal Info        |             | Additional Info |         |           | Additional Info    |       | Food Provided Quantity | Additional Info |             | Additional Info |   |
| JF2            |            | ~ | 30 part  | s per thousand 💌 |             | milligrams per  | litre 💌 | 10        | gallons per minute | ~     |                        | Please Se 💙     |             | Please Select   | ~ |
|                |            |   | Additic  | onal Info        |             | Additional Info |         |           | Additional Info    |       | Food Provided Quantity | Additional Info |             | Additional Info |   |
| 11-2<br>11-2   |            | ~ | 31 part  | s per thousand 💌 |             | milligrams per  | litre 💌 | 8         | gallons per minute | ~     |                        | Please Se 💙     |             | Please Select   | ~ |
|                |            |   | Additic  | onal Info        |             | Additional Info |         |           | Additional Info    |       | Food Provided Quantity |                 |             | Additional Info |   |
| IF Life Supp   | iort       | * | part     | s per thousand 💌 |             |                 | ~       |           | gallons per minute | ~     |                        | Please Sel 🜱    |             | Please Select   | ~ |
| -              |            |   | Additio  | onal Info        |             | Additional Info |         |           | Additional Info    |       | Food Provided Quantity | Additional Info |             | Additional Info |   |
| AC Sump pump   |            | * | part     | s per thousand 💌 |             |                 | ~       |           | gallons per minute | ~     |                        | Please Sel 💙    | Topped of   | Completed       | ~ |
| * • •          |            |   | Additic  | onal Info        |             | Additional Info |         |           | Additional Info    |       | Food Provided Quantity | Additional Info |             | Additional Info |   |
| -{Qi Bag hiter |            | ~ | part     | s per thousand 💌 |             |                 | ~       |           | gallons per minute | ~     |                        | Please Sel 💙    | Changed b   | Completed       | ~ |
| (D) 01         |            |   | Additio  | onal Info        |             | Additional Info |         |           | Additional Info    |       | Food Provided Quantity | Additional Info |             | Additional Info |   |
| 01 UI          |            | ~ | 32 part  | s per thousand 💌 |             | milligrams per  | litre 💌 | 10        | gallons per minute | ~     |                        | Please Se 💙     |             | Please Select   | ~ |
| (D) 00         |            |   | Additic  | onal Info        |             | Additional Info |         |           | Additional Info    |       | Food Provided Quantity | Additional Info |             | Additional Info |   |
| 02 UZ          |            | * | 30 part  | s per thousand 💌 |             | milligrams per  | litre 💌 | 10        | gallons per minute | ~     |                        | Please Sei 👻    |             | Please Select   | ~ |
| (D) 03         |            |   | Additio  | onal Info        |             | Additional Info |         |           | Additional Info    |       | Food Provided Quantity | Additional Info |             | Additional Info |   |
| 815 Q3         |            | ~ | 29 part  | s per thousand 💌 |             | milligrams per  | litre 💙 | 15        | gallons per minute | ~     |                        | Please Sei 💙    |             | Please Select   | ~ |
| (P) - 04       |            |   | Additic  | onal Info        |             | Additional Info |         |           | Additional Info    |       | Food Provided Quantity | Additional Info |             | Additional Info |   |
| 04 (III)       |            | ~ | 28 part  | s per thousand 👻 |             | milligrams per  | litre 💙 | 12        | gallons per minute | ~     |                        | Please Sel 💙    |             | Please Select   | ~ |
| (D) 01         |            |   | Additic  | onal Info        |             | Additional Info |         |           | Additional Info    |       | Food Provided Quantity | Additional Info |             | Additional Info |   |
| (j) (d)        |            | ~ | 27 part  | s per thousand 👻 |             | milligrams per  | litre 💙 | 12        | gallons per minute | ~     |                        | Please Se 💙     |             | Please Select   | ~ |
| (D) 04         |            |   | Additio  | onal Info        |             | Additional Info |         |           | Additional Info    |       | Food Provided Quantity | Additional Info |             | Additional Info |   |
| 00 40          |            | ~ | 29 part  | s per thousand 💌 |             | milligrams per  | litre 💌 | 11        | gallons per minute | ~     |                        | Please Sei 👻    |             | Please Select   | ~ |

It is the mission of Species360 to facilitate international collaboration in the collection and sharing of information on animals and their environments for zoos, aquariums and related organizations.

www.Species360.org – Global Information Serving Conservation

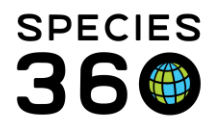

Record your measurements or actions as appropriate. Use the TAB key on your keyboard to move across to the next data entry box. To make it easier when you TAB, ZIMS now automatically skips the 'default unit of measure' box and jumps straight to the next measurement box.

|            | Entity                   | Calcium (Ca) TAB  | Magnesium (Mg2+)              | TAB Nitra   | te (NO3") TAB     | pH |                 | Phosphates | 3                   |
|------------|--------------------------|-------------------|-------------------------------|-------------|-------------------|----|-----------------|------------|---------------------|
|            | Large Tropical Marine    | Additional Info   | Additional                    | r million   | Additional Info   |    | Additional Info | v          | Additional Info     |
| (7)        | Large Temperate Marine   | Additional Info   | Additional                    | Info        | Additional Info   |    | Additional Info |            | Additional Info     |
| <b>3</b> 7 | Large temperate manne    | parts per million | ▼ parts pe                    | r million 👻 | parts per million | ~  | pH              | *          | parts per million 💙 |
| 635        | V27 Unsidedown Jollyfish | Additional Info   | Additional                    | Info        | Additional Info   |    | Additional Info |            | Additional Info     |
| <b>*</b>   | X27 Opsidedown Jellylish | parts per million | <ul> <li>parts per</li> </ul> | r million 👻 | parts per million | ~  | pH              | *          | parts per million 💌 |
|            |                          | Additional Info   | Additional                    | <u>Info</u> | Additional Info   |    | Additional Info |            | Additional Info     |

If you are done then click 'Save'. But, if you have more to add to the template as you go about your day, the template auto saves every 60 seconds. You can save it as a Draft by selecting Cancel instead of Save. You will be asked if you want to save your work as a Draft.

|        |                                 | •      |              | parts per thousand   |                      | × . |    | galions per minute 👻   |                        | Please Se       | Changed b | Completed       |       |
|--------|---------------------------------|--------|--------------|----------------------|----------------------|-----|----|------------------------|------------------------|-----------------|-----------|-----------------|-------|
| (1)    |                                 |        |              | Additional Info      | Additional Info      |     |    | Additional Info        | Food Provided Quantity | Additional Info |           | Additional Info |       |
| 215    | Q1                              | ~      | 32           | parts per thousand 💙 | milligrams per litre | *   | 10 | gallons per minute 💌   |                        | Please Sei 💙    |           | Please Selec    | t 🔹   |
| æ      |                                 |        |              | Additional Info      | Additional Info      |     |    | Additional Info        | Food Provided Quantity | Additional Info |           | Additional Info |       |
| <#5    | Q2                              | ~      | 30           | parts per thousand 👻 | milligrams per litre | *   | 10 | gallons per minute 🏼 👻 |                        | Please Sei 💙    |           | Please Selec    | t 🔹   |
| æ      |                                 |        |              | Additional Info      | Additional Info      |     |    | Additional Info        | Food Provided Quantity | Additional Info |           | Additional Info |       |
| <#>    | Q3                              | ~      | 29           | parts per thousand 👻 | milligrams per litre | *   | 15 | gallons per minute 💌   |                        | Please Sei 💙    |           | Please Selec    | t 🔹   |
| æ      |                                 |        |              | Additional Info      | Additional Info      |     |    | Additional Info        | Food Provided Quantity | Additional Info |           | Additional Info |       |
| <#>    | Q4                              | ~      | 28           | parts per thousand 👻 | milligrams per litre | *   | 12 | gallons per minute 🍟   |                        | Please Sei 💙    |           | Please Selec    | t '   |
| -      |                                 |        |              | Additional Info      | Additional Info      |     |    | Additional Info        | Food Provided Quantity | Additional Info |           | Additional Info |       |
| <***   | Q5                              | ~      | 27           | parts per thousand 💌 | milligrams per litre | ~   | 12 | gallons per minute 💌   |                        | Please Sei 💙    |           | Please Selec    | t 1   |
|        |                                 |        |              | Additional Info      | Additional Info      |     |    | Additional Info        | Food Provided Quantity | Additional Info |           | Additional Info |       |
| <.,    | Q6                              | ~      | 29           | parts per thousand 💌 | milligrams per litre | ~   | 11 | gallons per minute 💌   |                        | Please Sei 💙    |           | Please Selec    | t 1   |
|        |                                 |        |              |                      |                      |     |    |                        |                        |                 |           |                 |       |
|        |                                 |        |              |                      |                      |     |    |                        |                        |                 |           |                 |       |
|        |                                 |        |              |                      |                      |     |    |                        |                        |                 |           |                 |       |
|        |                                 |        |              |                      |                      |     |    |                        |                        |                 |           |                 |       |
| +      |                                 |        |              |                      |                      |     |    |                        |                        |                 |           |                 | _     |
| Auto s | aved as draft on Feb 18, 2016 1 | 1:13 E | Delete Draft |                      |                      |     |    |                        |                        |                 |           | 🚽 Save          | 🚫 Can |

Drafts can be found under Draft Records at the bottom of the Template list.

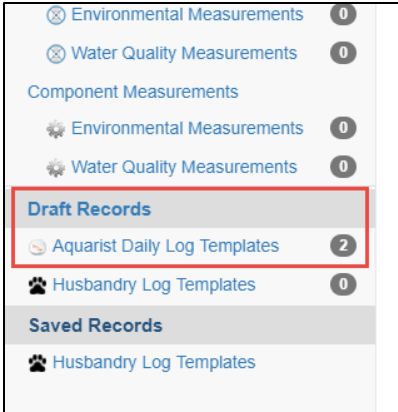

Open the draft you want to complete from the hyperlink. Select Save when you are done with your data entry.

It is the mission of Species360 to facilitate international collaboration in the collection and sharing of information on animals and their environments for zoos, aquariums and related organizations.

www.Species360.org – Global Information Serving Conservation

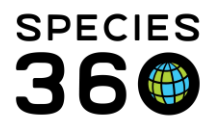

Global information serving conservation.

Reporting

The data entries added via the Aquarist Daily Log can be retrieved on the following Reports: <u>Daily Report</u> <u>Note Retrieval Report</u> <u>Environmental Graphing Tool</u> <u>Weight Comparison Report</u>

For a PowerPoint on the Aquarist Daily Log see <u>Aquarist Daily Log PPT</u>

Revised 10 June 2022